## @InfoCanalスマートフォンアプリ ※画面のレイアウトはお使い インストール・初期設定方法 (iPhone版)

※お知らせを受け取るには初期設定が必要です。 必ず初期設定を行い「@InfoCanalへようこそ!」が届いたことを確認してください。

1 アプリをインストール(入手)する

下のQRコードを読み取るか、App Storeで 「インフォカナル」と検索してインスール画面を開き、 「入手」を押してください。

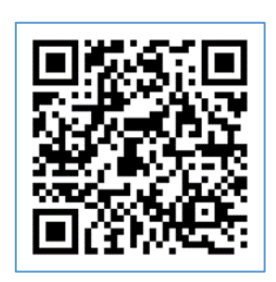

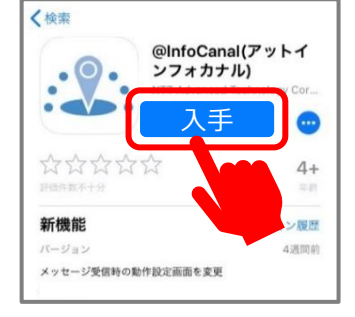

2 アプリを開く

インストールすると、スマートフォンのホーム画面に @InfoCanalマークのボタンが表示されます。 ボタンをタップしてアプリを開いてください。

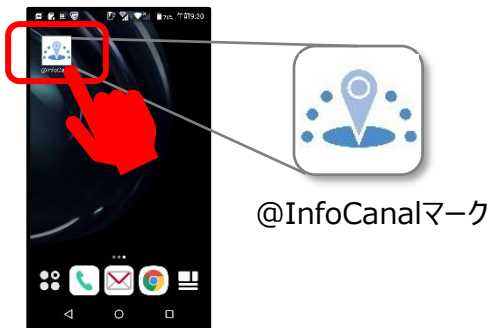

3 使い始めの設定をする(言語とお知らせを受け取る地域の指定)

FURNER

以下の利用規約をお読みいただき、こ 同意ください。

第14条 (孝煕法・裁判智慎) 本規約の解釈にあたっては、日本法を準拠法としま

本サービスに関して紛争が生じた場合には、東京地 方規利所を第一番の専業的合意管轄最利所としま

利用規約に

同意します

次^

at.co.jp/
 のに準部して、

A. Netwise 入情報保護力計 Unites.//www.nt product/atimocanal/privacy.htm 値人信報を取り扱うものとします。

NE: 2017年4月1日 第8: 2018年3月14日

①選択中の言語を 確認し「次へ」を押す

10.000

ようこそ @InfoCanal へ

アプリで使用する言語を設定します。 変更する場合は「設定アプリへ」を押して設 定アプリを開き、言語の変更を行ってくださ

業択中言語

日本語

 ②使い方を確認、通知の送信を許可。
 ③位置情報機能の

 町
 利用規約に同意し「次へ」を押す
 利用を許可し、

 「次へ」を押す
 「次へ」を押す

リアル お知らせ

· V · @|

(の習情報サービスを使用します

④重大な通知機能を
 許可し「使い始める」を
 押す

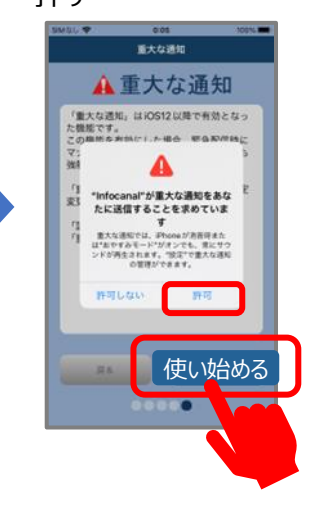

⑤「一覧から探す」>「都道府県名」>「自治体名」 ⑥内 >「地域名」の順に選択して「選択完了」を押す 「」

」 ⑥内容を確認して 「上記の内容で設定する」を押す

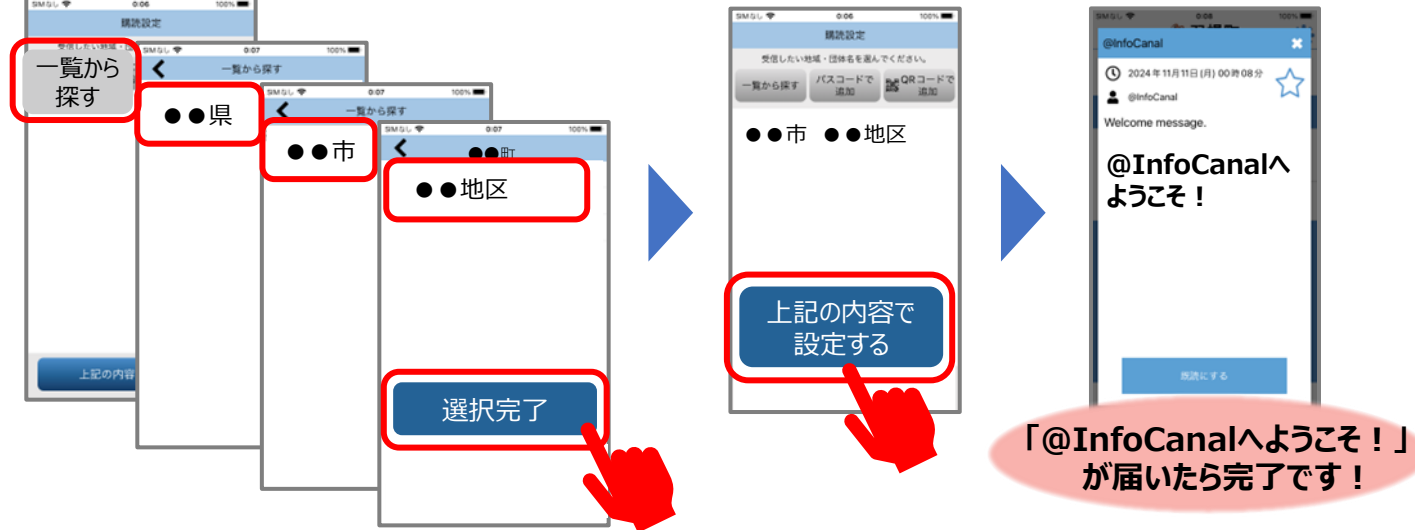

追加設定方法 (iPhone版)

※本ページの設定は任意です。詳細設定を行いたい場合や所属する団体より指示があった場合は設定を行ってください。

右上の歯車

アイコンをタップすると設定画面が開きます。

設定画面からいろいろな設定が行えます。

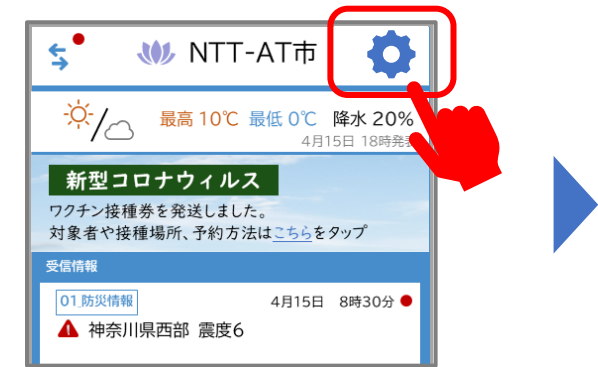

@InfoCanalスマートフォンアプリ

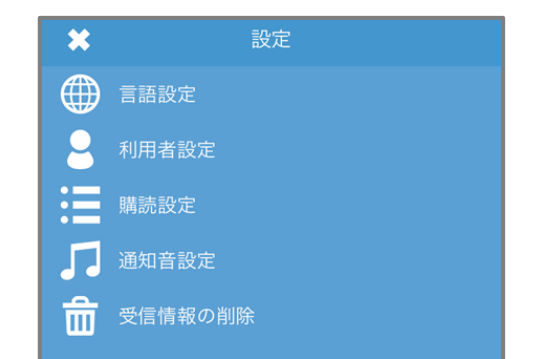

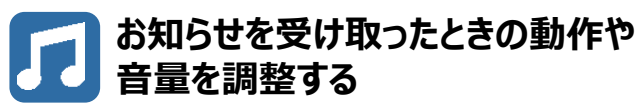

「通知音設定」から変更します。 お知らせを受け取ったときの通知音や振動の有無、 通知の有無を設定できます。 「試聴」ボタンを押すと、実際に鳴る音を 聞いてみることができます。 通知の有無を設定する場合は「設定アプリへ」を押し、 設定アプリ上で変更をおこなってください。

| ✔ 通知音設定                                                          |
|------------------------------------------------------------------|
| 情報受信時の動作を設定します。                                                  |
| 通知音を鳴らす                                                          |
| バイブレーションを動作させる                                                   |
| 試聴                                                               |
| ※現在の設定、アラーム音量で鳴動します。                                             |
| メッセージ受信時の通知設定を変更する場合は<br>「設定アプリへ」を押して設定アプリを開き、<br>通知の変更を行ってください。 |

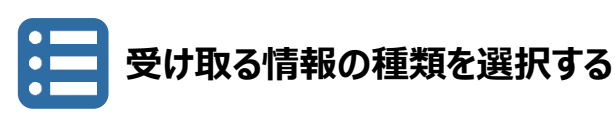

「購読設定」から、受け取る情報の種類を 選択することができます。

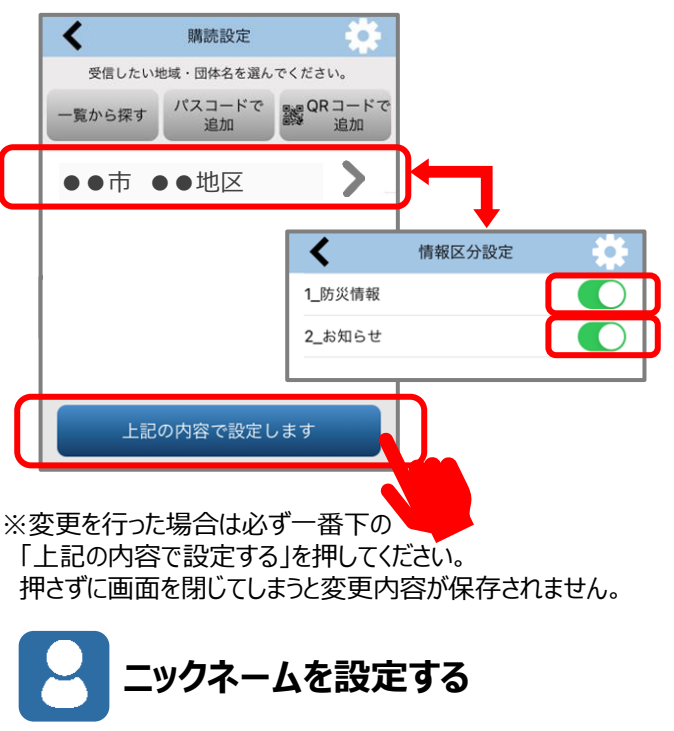

「利用者設定」から変更します。 所属の団体等から指定された場合は入力します。

| < 利用者設定         |   |
|-----------------|---|
| ニックネーム (32文字以内) |   |
| ニックネーム          | ] |
| 設定              |   |
|                 |   |

※ニックネームは他の利用者には公開されません。